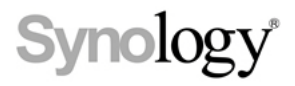

# Synology DiskStation DS411/ DS411+II

Upute za brzu instalaciju

Poglavlje

### Prije samog po etka

Prije nego po nete provjerite sadržaj paketa, kako bi bili sigurni da je sve isporu eno. Pažljivo pro itajte upute za sigurno korištenje kako bi zaštitli ure aj od bilo kakvog ošte enja.

#### Sadržaj paketa

| Ule aj                        | Strujni kabel x 1             |                                      |
|-------------------------------|-------------------------------|--------------------------------------|
|                               | Symology                      | Strujni adapter x 1                  |
| Drža kablova x 1              | 2M RJ-45 mrežni kabel x 1     | Instalcioni CD x 1                   |
|                               |                               |                                      |
|                               |                               | Symology                             |
| Vijci za 3.5" tvrdi disk x 18 | Vijci za 2.5" tvrdi disk x 18 | Synology<br>O<br>Vijci za ladice x 8 |

## Synology DiskStation pregled

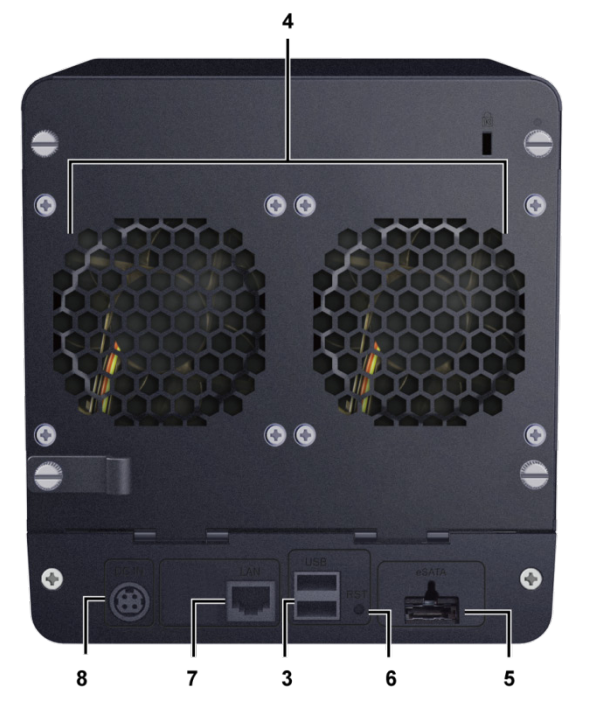

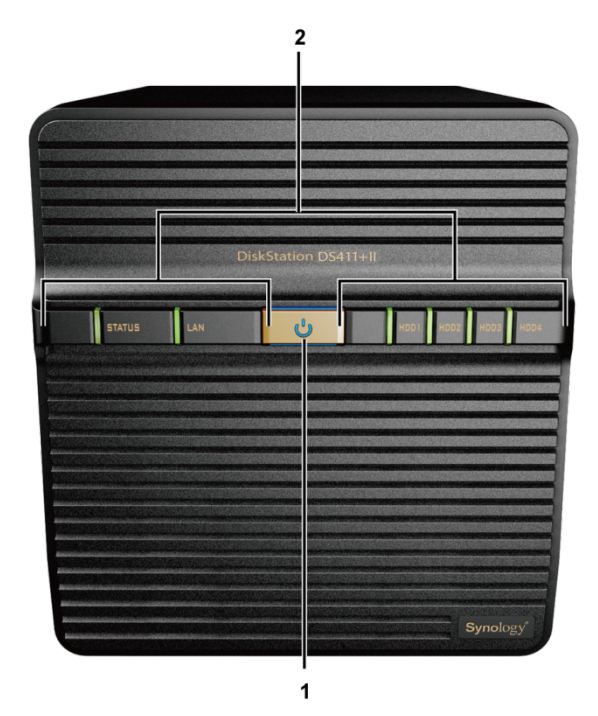

| Br. | Naziv         | Lokacija       | Opis                                                                                                    |  |
|-----|---------------|----------------|----------------------------------------------------------------------------------------------------|--|
| 1)  | Power Tipka   | Prednji Panel  | Power tipka se koristi za ukljucivanje ili iskljucivanje uređaja.                                                                                                  |  |
| 2)  | LED Indikator | Prednji Panel  | LED indikatori pokazuju status tvrdog diska i mreže te cijelog sistema.<br>Za dodatne informacije pogledajte "Dodatak B: LED indikatori tabela,<br>na stranici 11. |  |
| 3)  | USB Port      | Stražnji Panel | USB ulaz služi za dodavanje vanjskog tvrdog diska, printera ili nekog drugog USB ure aja.                                                                          |  |
| 4)  | Ventilator    | Stražnji Panel | Ventilator služi za ispuhivanje topline iz ure aja.<br>Ako je ventilator neispravan, javit ce se zvucni signal svakih par sekundi.                                 |  |
| 5)  | eSATA Port    | Stražnji Panel | eSATA služi za prikljucivanje vanjskog SATA diska                                                                                                    |  |
| 6)  | RESET Tipka   | Stražnji Panel | <ol> <li>1.Vracanje postavki IP, DNS, zaporka na tvornicke postavke.</li> <li>2. Ponovna instalacija uređaja.</li> </ol>                                           |  |
| 7)  | LAN Port      | Stražnji Panel | Mrežni ulaz za prikljucivanje uređaja na lokalnu mrežu uz pom oc RJ-45 ka bela.                                                                                    |  |
| 8)  | Power Port    | Stražnji Panel | Spajanje ureðaja sa strujnim adapterom.                                                                                                    |  |

## Upute za sigurno korištenje

| Držite dalje od direktnog sunca te opasnih kemikalija. Birajte prostore u kojima nema vecih promjena u temperaturi ili vlažnosti zraka. |  |
|----------------------------------------------------------------------------------------------------|--|
| Ure aj nesmije biti blizu izvora tekucina.                                                                                              |  |
| Prije išcenja isklju ite ure aj iz struje. Koristite isklju ivo papirnate ubruse. Ne koristite nikakve tekucine ili sprejeve.           |  |
| Smjestite ure aj isklju ivo na tvrde i sigurne površine, kako bi izbjegli padanje.                                                      |  |
| Strujni kabel priklju ite na dozvoljen i stabilan napon.                                                                                |  |
| Da bi bili sigurni da ure aj nije pod naponom, isklju ite strujni kabel iz uti nice u zidu.                                             |  |

## Montaža i spajanje

Poglavlje

#### Alat i dijelovi za instalaciju tvrdog diska

- Odvija
- 3.5" ili 2 .5" SATA tvrdi disk

(Provjerite www.synology.com listu kompatibilnih diskova)

Upozorenje: Ako disk koji instalirate sadrži podatke, sistem ce formatirati disk te izbrisati sve podatke. Ubuduce ako trebate podatke sa diska, potrebno je napraviti sigurnosnu kopiju istih prije instalacije diska u ure aj.

#### Instalacija tvrdog diska

1 Uklonite vijke sa stražnjeg poklopca.

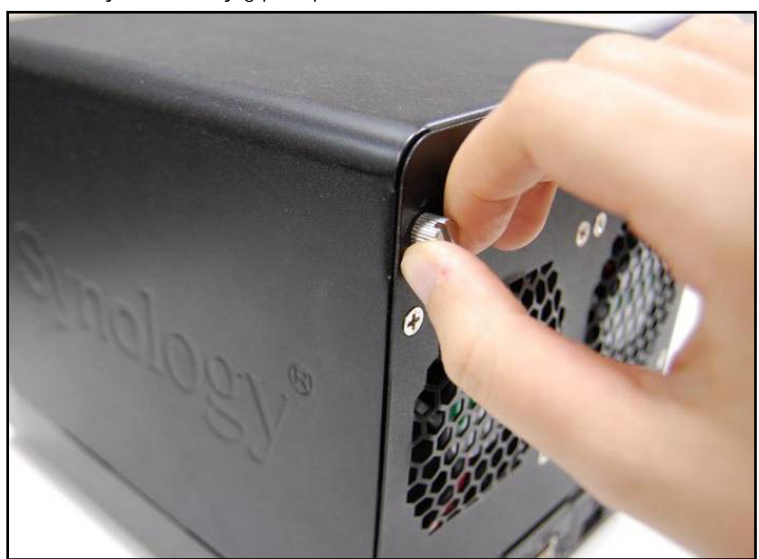

2 Izvadite i odložite stražnji poklopac

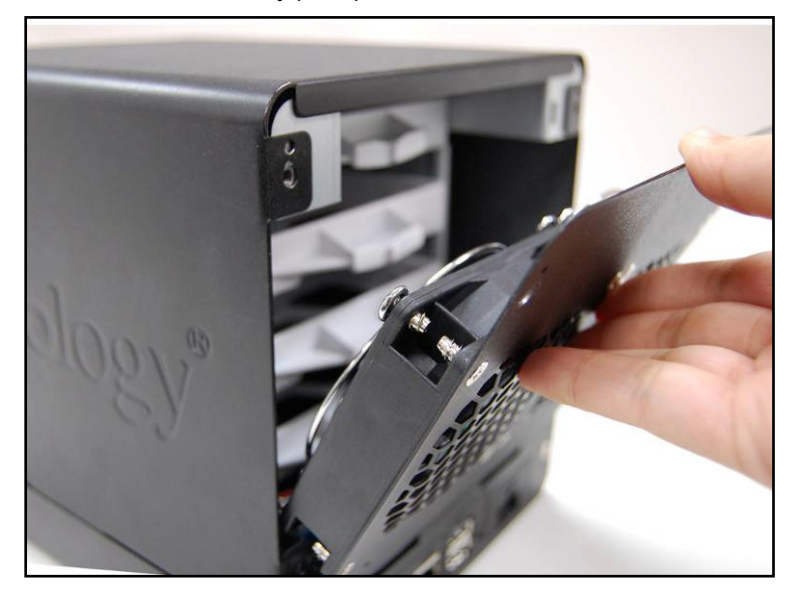

3 Podignite gornji poklopac i odložite ga sastrane.

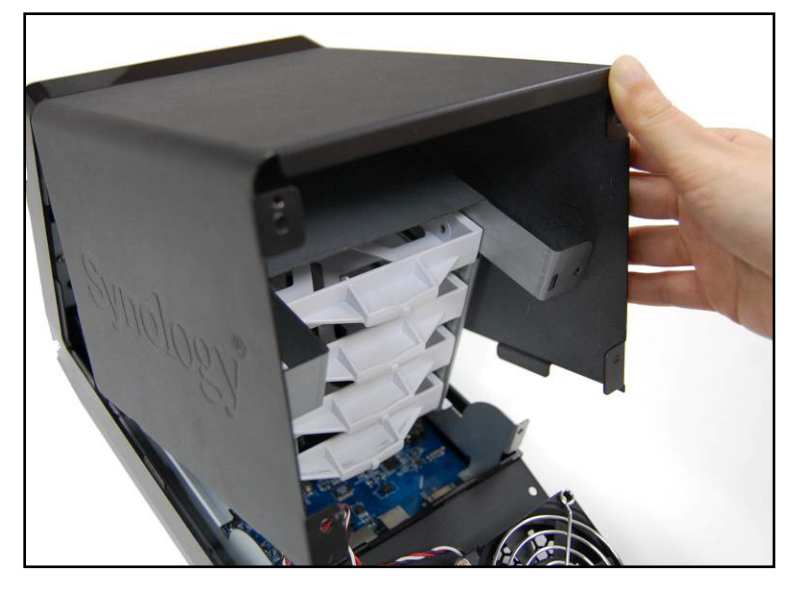

- **4** Vidjet ce se etri ladice za diskove. Izvadite prvu najgornju ladicu.
  - Ako instalirate 3.5" tvrdi disk, umetnite ga u ladicu te u vrstite sa 4 vijka, kako je prikazano na slici dolje.

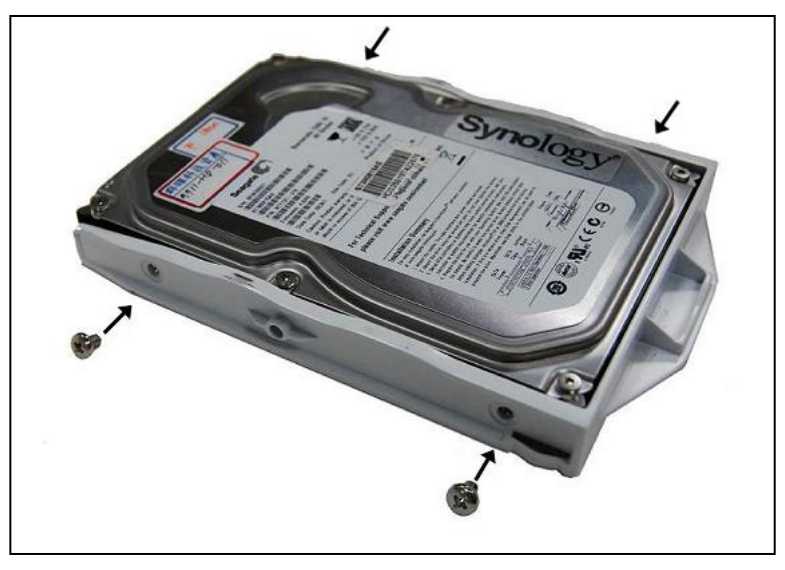

 Ako instalirate 2.5" tvrdi disk, umetnite ga u ladicu te ga u vrstite sa 4 vijka kako je prikazano dolje na slici

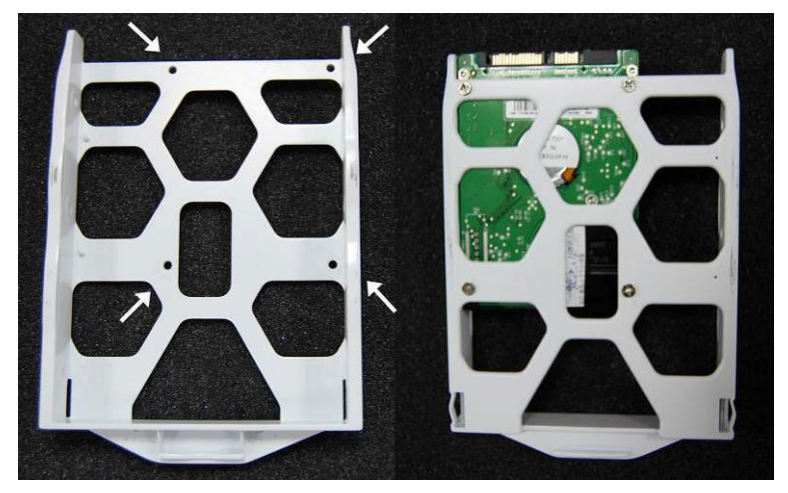

5 Vratite ladicu sa diskom natrag u ure aj te ponovite postupak za preostale diskove ako ste ih planirali ugraditi. Budite sigurni da ste ladice gurnuli skroz do kraja.

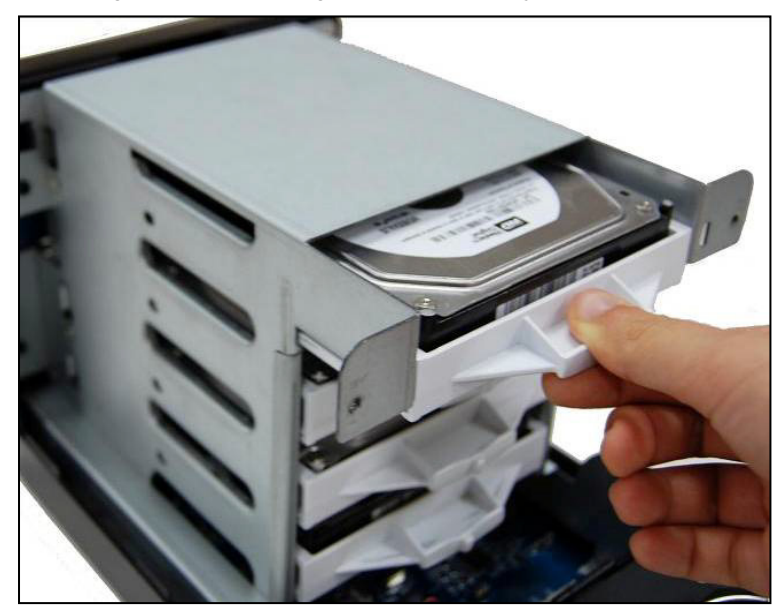

6 Ako ste ugradili 3.5" tvrde diskove, u vrstite ladicu sa vijcima sastrane.

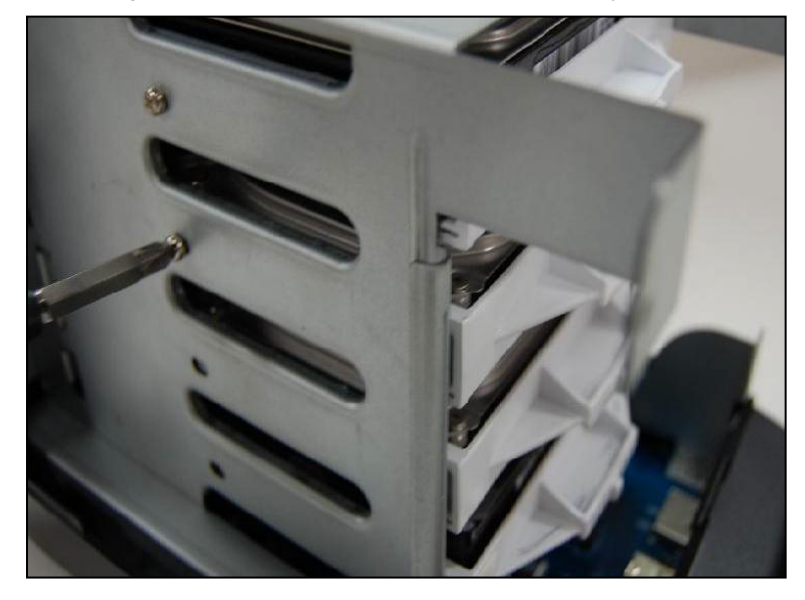

7 Vratite gornji poklopac na mjesto.

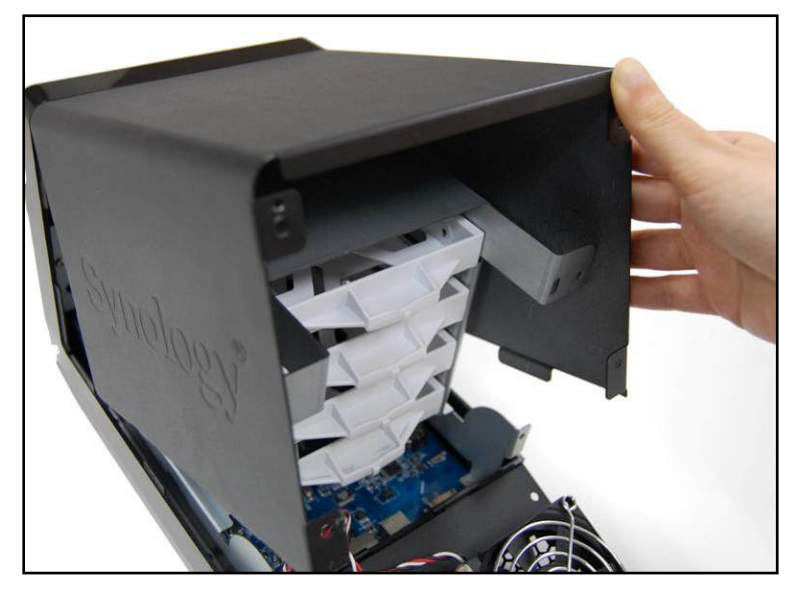

8 Pri vrstite drža za kablove sa stražnje strane.

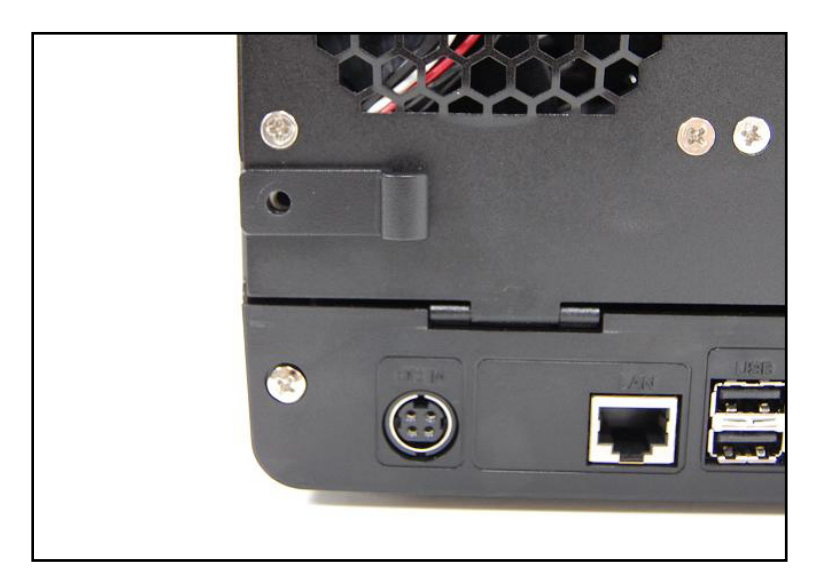

9 Zatvorite sa stražnjim poklopcem i u vrstite vijcima.

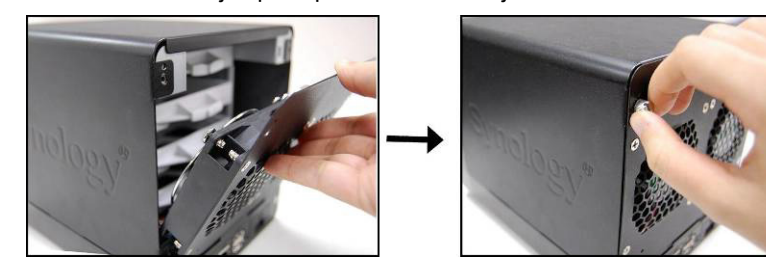

#### Uklju ivanje ure aja

1 Spojite ure aj sa adapterom za struju te priklju ite u strujnu uti nicu.

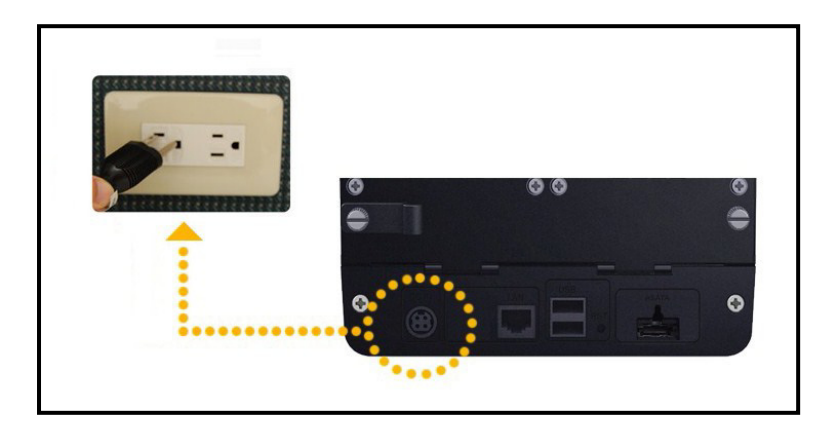

2 Pomocu mrežnog kabela spojite ure aj sa drugim mrežnim ure ajem preklopnik/router/hub.

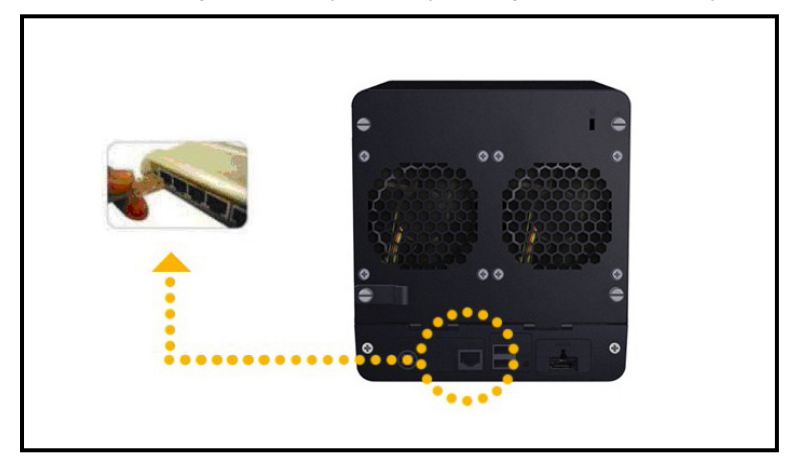

3 Pritisnite i držite Power tipku kako bi uklju ili ure aj.

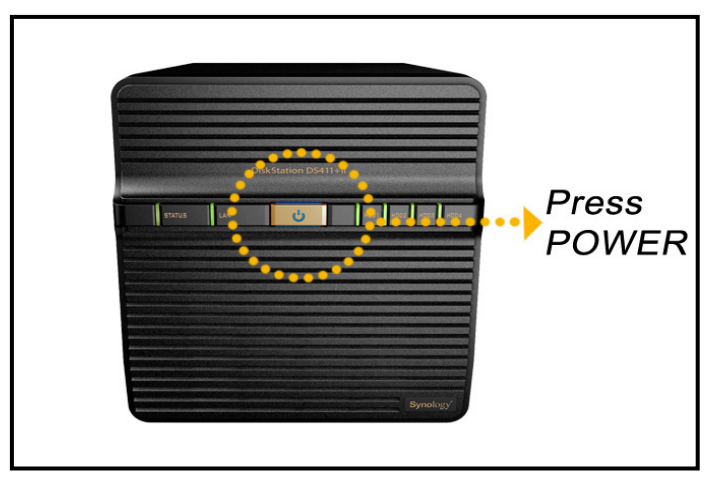

Vaš Synology DiskStation je sada spreman za korištenje.

Za software instalaciju i postavljanje pogledajte ilustriranu uputu u originalnom prirucniku. Za sve dodatne informacije potražite originalne korisnicke upute priložene u kompletu.

Ovlašteni servis: LOST d.o.o., Stubicka 75, 10000 Zagreb tel. 01/3027-163, fax.: 01/3697-640 http://www.lost.hr, e-mail: lost@lost.hr

# Specifikacija

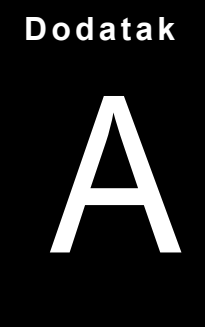

| Model                                  | DS411                                                                              | DS411+II                              |  |  |
|----------------------------------------|------------------------------------------------------------------------------------|---------------------------------------|--|--|
| Interni diskovi                        | 3.5 SATA (II) x 4                                                                  | 3.5 SATA (II) x 4                     |  |  |
| Maks kanacitet                         | 12TB                                                                               | 12TB                                  |  |  |
| Maks. Rapachet                         | (4 x 3TB hard drives)                                                              | (4 x 3TB hard drives)                 |  |  |
| Hot Swappable                          | Ne                                                                                 | Ne                                    |  |  |
| Eksterni priklu ci                     | USB x 2                                                                            | USB x 2                               |  |  |
|                                        | eSATA x 1                                                                          | eSATA x 1                             |  |  |
| LAN Port                               | Gigabit x 1                                                                        | Gigabit x 1                           |  |  |
| USB kopiranje                          | Ne                                                                                 | Ne                                    |  |  |
| Dimenzije VxŠxD mm                     | 184 x 168 x 230                                                                    | 184 x 168 x 230                       |  |  |
| Težina (Kg)                            | 2.23                                                                               | 2.23                                  |  |  |
|                                        | • Windows 2000>                                                                    |                                       |  |  |
| Podržani OS                            | • Mac OS X 10.3>                                                                   |                                       |  |  |
|                                        | • Ubuntu 9                                                                         | 0.04>                                 |  |  |
| Maks. broj korisnika                   | 2048                                                                               | 2048                                  |  |  |
| Maks. grupnih ra una                   | 256                                                                                | 256                                   |  |  |
| Maks. djeljivih mapa                   | 256                                                                                | 256                                   |  |  |
| Maks. istovremenih konekcija           | 256                                                                                | 512                                   |  |  |
| Maks. podržanih IP kamera              | 12                                                                                 | 20                                    |  |  |
|                                        | ۰E                                                                                 | XT4                                   |  |  |
| Sistemska datoteka                     | <ul> <li>EXT3, FAT, NTFS (External disk only)</li> </ul>                           |                                       |  |  |
| Volumen Tin                            | ・Basic ・JBOD ・RAID 0 ・RAID 1                                                       |                                       |  |  |
| volumen rip                            | RAID 5 · RAID 5+Spare · RAID 6 · RAID 10                                           |                                       |  |  |
| Certifikati                            | FCC Class B · CE Class B · BSMI Class B                                            |                                       |  |  |
| HDD Hibernacija                        | Da                                                                                 | Da                                    |  |  |
| Programirano on/off                    | Da                                                                                 | Da                                    |  |  |
| Wake on LAN                            | Da                                                                                 | Da                                    |  |  |
| Lokalizirani jezici                    | English · Deutsch · Français · Italiar                                             | no • Español • Dansk • Norsk • Svensk |  |  |
|                                        | • Nederlands • Русский • Polski • Magyar • Português do Brasil • Português Europeu |                                       |  |  |
|                                        | ・Türkçe ・Český ・日本語・한국어・繁體中文・简体中文                                                  |                                       |  |  |
| Potrošnja struje i<br>zahtjevi okoliša | Line voltage: 100V to 240V AC                                                      |                                       |  |  |
|                                        | Frequency: 50/60Hz                                                                 |                                       |  |  |
|                                        | <ul> <li>Operating Temperature: 40 to 95°F (5 to 35°C)</li> </ul>                  |                                       |  |  |
|                                        | <ul> <li>Storage Temperature: 15 to 155°F (-10 to 70°C)</li> </ul>                 |                                       |  |  |
|                                        | Relative Humidity: 5% to 95% RH                                                    |                                       |  |  |
|                                        | Maximum Operating Altitude: 10000 feet (3048m)                                     |                                       |  |  |

#### Dodatak

# LED Indikacijska tabela

B

| LED Indikator | Boja       | Status    | Opis                             |
|---------------|------------|-----------|----------------------------------|
| STATUS        | Zelena     | Static    | Normalno                         |
|               |            | Off       | HDD Hibernacija                  |
|               | Naran asta | Static    | Slobodnog praznog prostora < 1GB |
|               |            |           | Slobodnog praznog prostora < 1%  |
|               |            | Treperece | Volume degraded or crashed       |
|               |            |           | Nema slobodnog prostora          |
|               | Zelena     | Static    | Gigabit Link                     |
| LAN           |            | Treperece | Mreža je aktivna                 |
|               |            | Off       | Mreža nije aktivna               |
| DISK 1~4      | Zelena     | Static    | Disk spreman                     |
|               |            | Treperece | U toku pristupanje disku         |
|               |            | Off       | Nema internog diska              |
|               | Naran asta | Static    | Greška kod itanja/pisanja        |
| Power         | Plava      | Static    | Napon spreman                    |
|               |            | Treperece | Uklju ivanje                     |
|               |            |           | Isklju ivanje u toku             |
|               |            | Off       | Iskjiu eno                       |